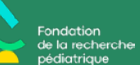

# Défi à pleine vitesse

FAQ – Inscription et utilisation de la nouvelle plateforme technologique

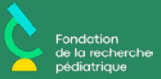

# Foire aux questions (FAQ)

- Quelle est la marche à suivre pour m'inscrire au Défi à pleine vitesse?
- <u>Comment synchroniser mon profil Strava avec la plateforme de</u> <u>Charity Footprint?</u>
- <u>Comment puis-je télécharger l'application mobile afin d'accéder à</u> <u>mon profil via mon cellulaire?</u>
- Comment puis-je voir mes activités physiques enregistrées?
- <u>Comment puis-je accéder et/ou modifier ma page personnelle de levée de fonds?</u>
- Comment puis-je accéder et/ou modifier ma page d'équipe?
- Comment puis-je faire un don?

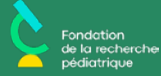

#### Quelle est la marche à suivre pour m'inscrire au Défi à pleine vitesse?

1) Tu peux rejoindre le Défi en suivant le lien ci-bas et en cliquant sur Register. https://www.charityfootprints.com/fullspeedchallenge/?lang=en

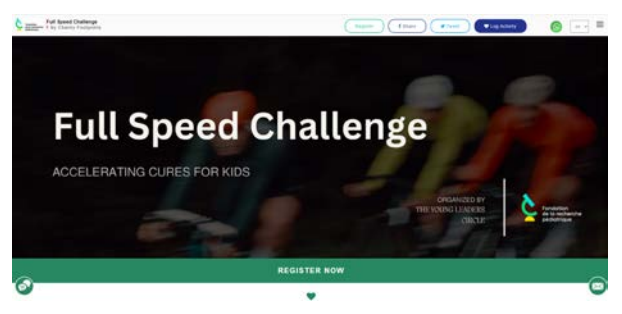

2) Entre les informations requises (prénom, nom, adresse email et mot de passe) dans le formulaire d'inscription, puis clique sur Sign-up.

| G CHART FOOTBALL |                                                          |   |
|------------------|----------------------------------------------------------|---|
|                  | User Sign-up<br>Di contra ango, frankan periodat antimis |   |
|                  | from an an                                               |   |
|                  |                                                          |   |
|                  |                                                          |   |
|                  | Testis Passal                                            |   |
|                  |                                                          |   |
|                  |                                                          |   |
|                  |                                                          | 0 |

3) Complète ton inscription en choisissant le type d'activité (course/marche ou vélo) auquel tu veux participer. À cette étape, tu peux aussi choisir de faire un don initial pour ta campagne (si c'est le cas, entre le montant de ton choix dans l'encadré suivant "I would like to make an extra donation of"). Assure-toi ensuite de cocher le disclosure du bas, puis clique sur Next.

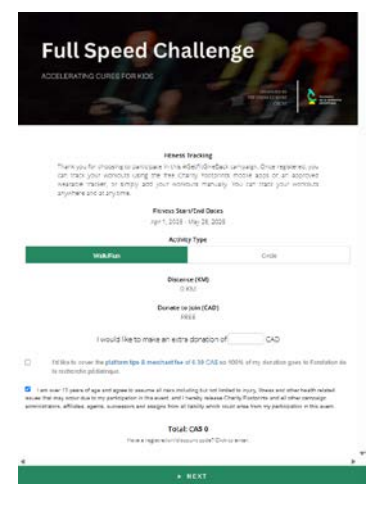

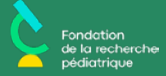

4) Configure ensuite ton profil de participant(e) en ajoutant une photo (optionnel) et en entrant les informations relatives à ton adresse, puis clique sur Next.

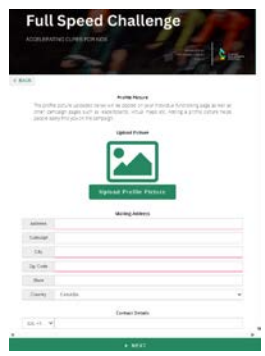

5) Définis ensuite ton objectif de levée de fonds (minimum de 250\$) et ajoute une description à ta levée de fonds (optionnel), puis clique sur Next.

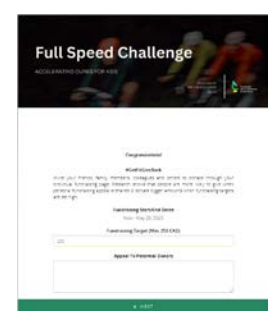

6) Tu peux maintenant joindre une équipe existante ou créer une nouvelle équipe. Pour joindre une équipe existante, sélectionne l'équipe de ton choix dans le menu déroulant. Pour créer une nouvelle équipe (et t'y joindre), sélectionne Create Team dans le menu déroulant. Ensuite, entre le nom de ton équipe et ajoute une photo (optionne), puis clique sur Next.

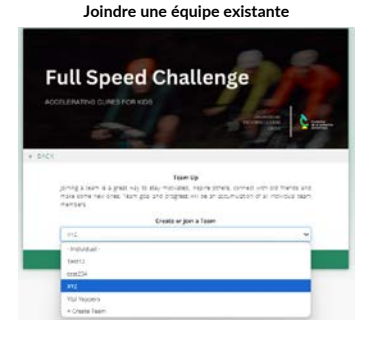

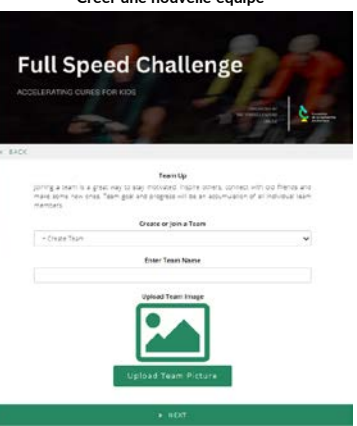

#### Créer une nouvelle équipe

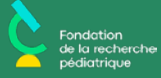

7) Tu peux ensuite inviter tes contacts à donner à ta campagne de financement en inscrivant leurs emails et en rédigeant un message pour les inviter. Cette étape est optionnelle. Clique sur *Invite Donors* si tu souhaites envoyer ces messages. Sinon, clique sur *Next*.

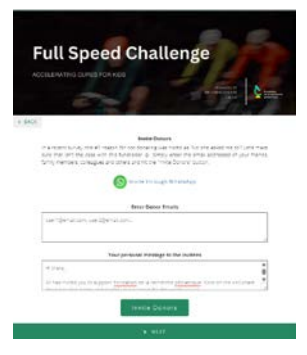

8) Tu peux aussi partager le Défi avec ton réseau pour les inviter à participer (encore une fois optionnel). Si tu souhaites le faire, inscris leurs emails et rédiges un message, puis cliques sur *Share Campaign*. Autrement, clique sur *Go To My Fundraising Page*.

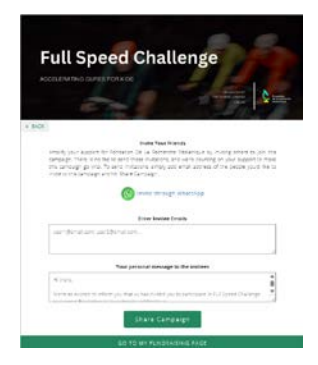

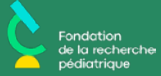

#### Comment synchroniser mon profil Strava avec la plateforme de Charity Footprint?

1) Accède à ta page de levée de fonds, clique sur ton nom en haut à droite, puis sélectionne Devices.

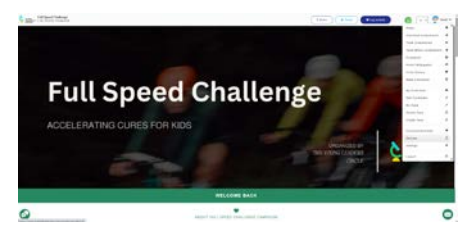

2) Tu seras dirigé vers une page avec quelques options de devices compatibles. Clique sur l'icone de Strava (important: seuls les comptes connectés via Strava seront comptabilisés dans le Défi), puis clique sur Connect with Strava (icone qui apparaitra au bas de l'écran).

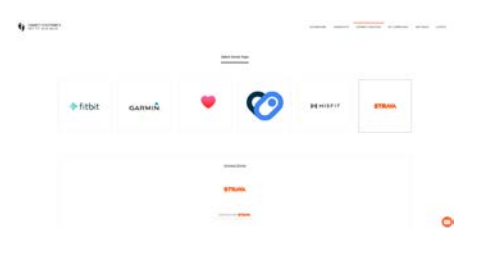

3) Tu seras ensuite dirigé vers le site de Strava. Complète les étapes afin de connecter ton compte Strava (si tu en as déjà un) ou crée-toi un compte.

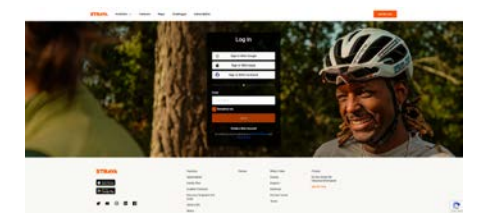

4) Une fois tes identifiants entrés, tu seras dirigé vers une page de consentement. Il est important de **cocher les options 1 et 3**, surtout si ton profil Strava est privé (si c'est le cas, en ne cochant pas la boite #3, tes activités ne seront pas enregistrées pour le Défi). Clique ensuite sur *Authorize*. Tu es maintenant All Set pour le Défi!

|                    | 17                                                                                                    |
|--------------------|----------------------------------------------------------------------------------------------------|
| 1                  | Authorize Charity Footprints                                                                                                    |
| 10                 | tegration App to connect to                                                                                                    |
|                    | Strava                                                                                                    |
| Cha<br>the<br>core | (b) Pacipaints Ins. works with a vision to make<br>mend a healthin, more generous, and more<br>manip-oriented place. We has persine filters<br>to checkles giving. |
|                    | Http://www.chartytoelaniHasen                                                                                                    |
| () eri             | Ry Powiprists Integration App will be able                                                                                                    |
| ii ye              | with source purchase and equival                                                                                                    |
| Uv)                | en jour private romactivity data such as<br>ents and noutes                                                                                                    |
| E ve               | in anta add of your private activities                                                                                                    |
|                    | Arthonise                                                                                                    |
|                    | Cancel                                                                                                    |
|                    | when scores he an application, piezze whit and                                                                                                    |
|                    | ant may at any time.                                                                                                    |
|                    | authorizing an application you continue to                                                                                                    |
|                    | operate under dur Territs of Service.                                                                                                    |

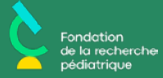

## Comment puis-je télécharger l'application mobile afin d'accéder à mon profil via mon cellulaire?

Si tu le souhaites, tu peux aussi télécharger l'application mobile de Charity Footprints afin d'accéder à ton profil via ton cellulaire. Recherche Charity Footprints sur <u>Android</u> ou <u>iOS app</u>. Ensuite, entres les identifiants que tu as utilisés pour t'inscrire au Défi et le tour es joué!

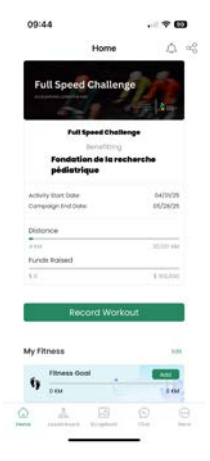

Comment puis-je voir mes activités physiques enregistrées?

Lorsque tu es sur la page principale du Défi, clique sur ton nom en haut à droite et sélectionne Activities/Workouts.

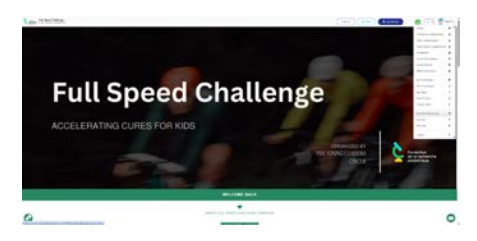

Tu arriveras ensuite sur la page qui liste toutes tes activités. Cette page ce met à jour automatiquement une fois que ton activité est enregistrée sur Strava.

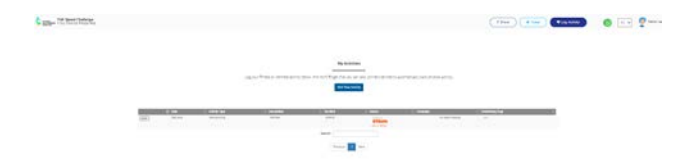

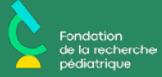

### Comment puis-je accéder et/ou modifier ma page personnelle de levée de fonds?

1) Lorsque tu es sur la page principale du Défi, clique sur ton nom en haut à droite et sélectionne My Fundraiser.

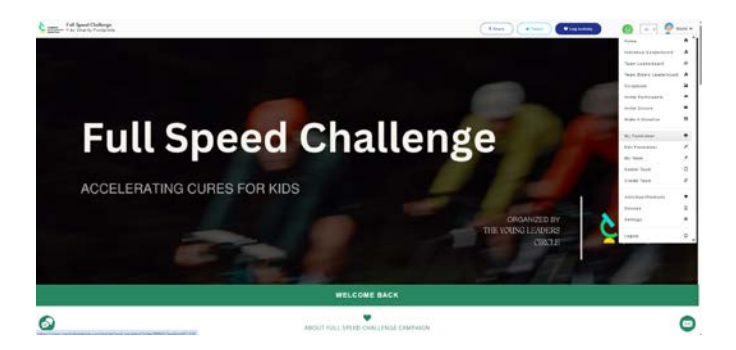

2) Tu arriveras ensuite sur ta page personnelle de levée de fonds.

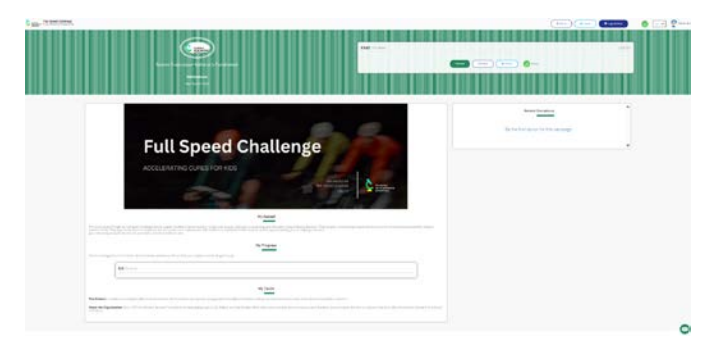

3) Si tu souhaites modifier cette page (ajouter du texte, changer ton objectif, etc), clique sur ton nom en haut à droite et sélectionne *Edit Fundraiser*.

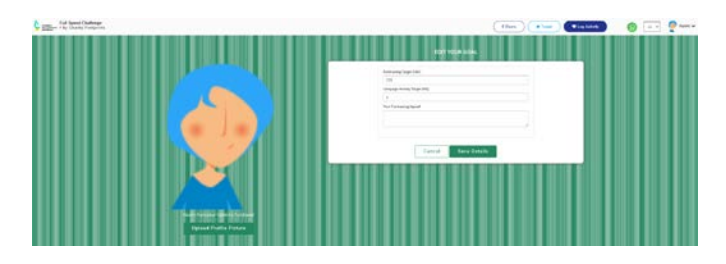

4) Procède aux changements souhaités et clique ensuite sur Save Details.

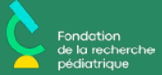

#### Comment puis-je accéder et/ou modifier ma page d'équipe?

1) Lorsque tu es sur la page principale du Défi, clique sur ton nom en haut à droite et sélectionne My Team.

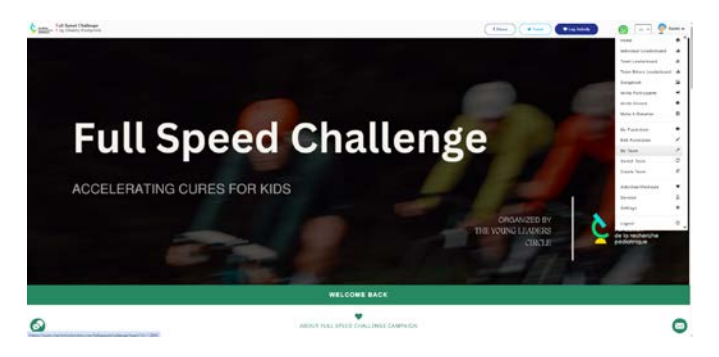

2) Tu arriveras ensuite sur ta page d'équipe. Lorsque tu descends au bas de la page, tu trouveras les informations relatives aux KMs parcourus et aux dons levés. Tu peux aussi y modifier la photo de votre équipe, ajouter du texte ou même modifier le nom de l'équipe.

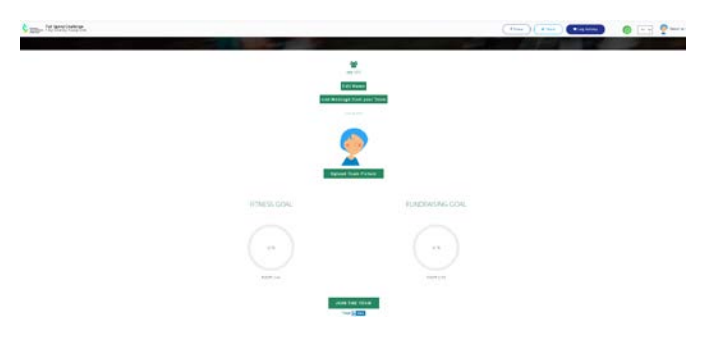

#### Comment puis-je faire un don?

1) Lorsque tu es sur la page principale du Défi, clique sur ton nom en haut à droite et sélectionne Make A Donation.

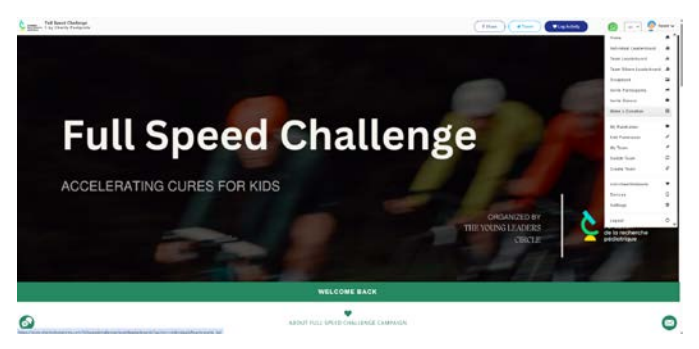

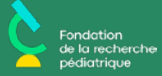

2) Tu seras ensuite dirigé vers la liste de tous les participants. Clique sur le participant à qui tu souhaites faire un don.

| ~ •  |             |    |     |     |  |
|------|-------------|----|-----|-----|--|
| 01 🍷 | JEAN-HANGOD | 2  | 2   | 128 |  |
| 02 🤶 | NAONI       | 3  | 5   | ÷   |  |
| 03 🤶 | NACINEI     | ÷. | 1   | 1   |  |
| 04 🤶 | ANDREA      | 8  | 1.0 | 1   |  |
| 05 🤶 | 1957        | £. | Ĩ.  | š   |  |
|      |             |    |     |     |  |
|      |             |    |     |     |  |
|      |             |    |     |     |  |

3) Tu seras dirigé vers la page personnelle de levée de fonds de ce participant. Clique ensuite sur Donate en haut à droite.

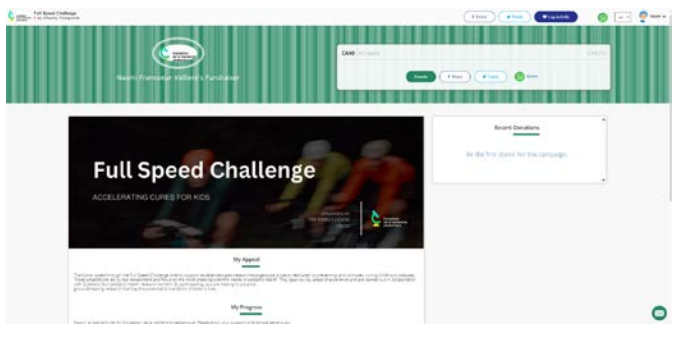

4) Puis, remplis les informations nécessaires pour ton don et procède au paiement!

| Edward .                                                                           |                                                                                                    |  |
|------------------------------------------------------------------------------------|----------------------------------------------------------------------------------------------------|--|
|                                                                                    |                                                                                                    |  |
| <ul> <li>do-not-diligibly my name, on the computign<br/>Annual In 720."</li> </ul> |                                                                                                    |  |
|                                                                                    |                                                                                                    |  |
| Law scatter                                                                        |                                                                                                    |  |
|                                                                                    |                                                                                                    |  |
|                                                                                    | A CONTRACTOR OF THE OWNER OF THE OWNER OF THE OWNER OF THE OWNER OF THE OWNER OF THE OWNER OF THE OWNER OF THE |  |